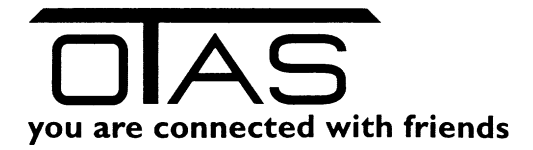

# Menü Fakturierung

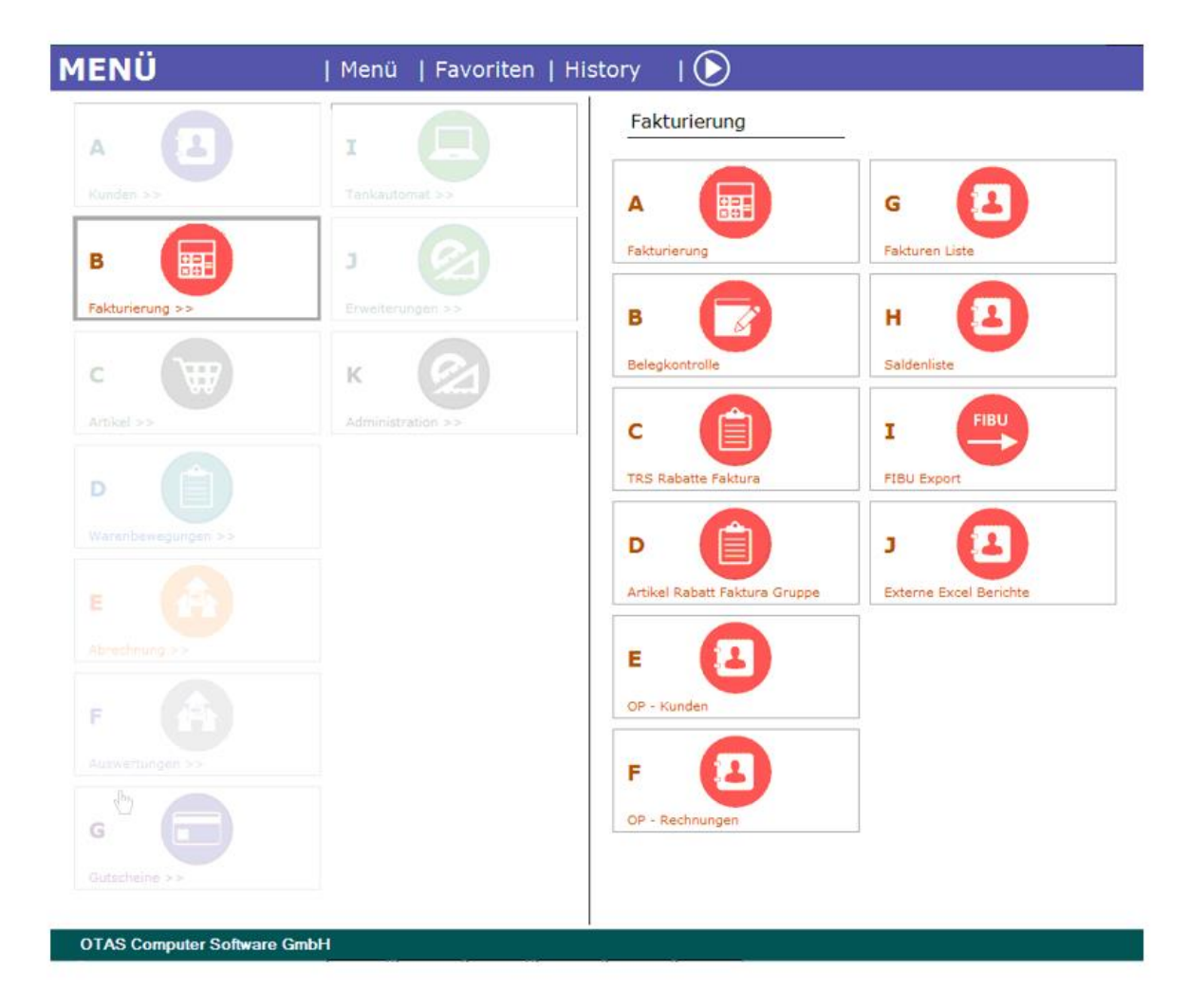

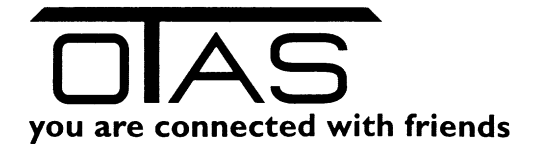

# Inhalt

| 1                                     | F                                | akt                                        | urierung                         | 2 |  |  |  |  |  |
|---------------------------------------|----------------------------------|--------------------------------------------|----------------------------------|---|--|--|--|--|--|
|                                       | 1.1                              |                                            | Rechnungslauf Backup erzeugen    | 3 |  |  |  |  |  |
|                                       | 1.2                              | Rechnungslauf oder Einzelrechnung erzeugen | 4                                |   |  |  |  |  |  |
|                                       | 1.3 Einzelne Rechnung stornieren |                                            |                                  |   |  |  |  |  |  |
|                                       | 1.4                              |                                            | Drucken oder Mailen der Rechnung | 5 |  |  |  |  |  |
|                                       | 1.5                              |                                            | Wie kann eine Rechnung aussehen? | 6 |  |  |  |  |  |
|                                       | 1.6                              |                                            | Individueller Text auf Rechnung  | 6 |  |  |  |  |  |
| 1.7 Bankeinzug erstellen              |                                  |                                            |                                  |   |  |  |  |  |  |
| 1.8 Buchhaltungsüberleitung erstellen |                                  |                                            |                                  |   |  |  |  |  |  |
|                                       | 1.9                              |                                            | FAQ                              | 7 |  |  |  |  |  |
| 2                                     | E                                | Bele                                       | gkontrolle                       | 8 |  |  |  |  |  |
| 3                                     | Т                                | rrs                                        | Rabatte Faktura                  | 8 |  |  |  |  |  |
| 4                                     | A                                | Artik                                      | el Rabatt Fakturengruppe         | 9 |  |  |  |  |  |
| 5                                     | C                                | OP K                                       | ۲ (unden ۱                       | 0 |  |  |  |  |  |
| 6                                     | C                                | DP-F                                       | Rechnungen1                      | 2 |  |  |  |  |  |
| 7                                     | F                                | Fakturen Liste                             |                                  |   |  |  |  |  |  |
| 8                                     | S                                | Sald                                       | enliste1                         | 3 |  |  |  |  |  |
| 9                                     | F                                | IBU                                        | l Export1                        | 3 |  |  |  |  |  |
| 1(                                    | )                                | Ex                                         | terne Excel Berichte             | 3 |  |  |  |  |  |

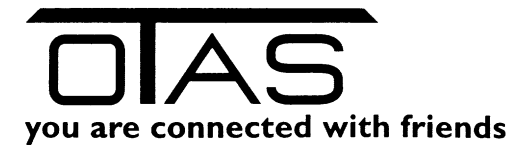

### 1 Fakturierung

Die OTAS Fakturierung ist mit wenigen Handgriffen erledigt.

Zum Grundsätzlichen: Alle Transaktionen, die auf einen Lieferscheinkunden gebucht sind werden als offene Lieferscheine (noch nicht fakturierte Lieferscheine) gespeichert.

|--|

| Fas Rechnungs-Erste                                                                                                    | Sechnungs-Erstellung und -Druck |                     |              |             |                    |           |                 |              |                |                 |  |  |
|----------------------------------------------------------------------------------------------------|---------------------------------|---------------------|--------------|-------------|--------------------|-----------|-----------------|--------------|----------------|-----------------|--|--|
| Rechnungsläufe                                                                                                    | Letzten drei Mo                 | nat 👻 🛃 Verarbeiten | <del>-</del> | Neuer Rech  | nungslauf 👻 📗 🚂    |           |                 |              |                |                 |  |  |
| Rechnungslauf V                                                                                                    | Erstellt am                     | Einzelrechnungen    | Erste        | für Sta     | tions-Karten Strg- | N itbe    | etrag           | BH-Export am | PDF-Versand am | Excel-Versand a |  |  |
| 96                                                                                                    | 07.11.18 11:27                  | 1                   | 201          | Wölfl-      | Card               | 1.        | 673,80          |              |                |                 |  |  |
| 95                                                                                                    | 07.11.18 11:15                  | 1                   | 201          | DKV-K       | (arte              | 6.0       | 047,10          |              | 07.11.18 11:16 |                 |  |  |
| 94                                                                                                    | 07.11.18 09:50                  | 1                   | 201          | 8.000.281   | 2018.000.281       | 3.4       | 464,54          |              | 07.11.18 09:53 |                 |  |  |
| 93                                                                                                    | 22.10.18 16:31                  | 1                   | 2018         | 8.000.280   | 2018.000.280       |           | 7,93            |              |                |                 |  |  |
| 92                                                                                                    | 22.10.18 15:24                  | 1                   | 2018         | 8.000.279   | 2018.000.279       | :         | 254 <b>,</b> 49 |              |                |                 |  |  |
| I ← Ferrados de la composición de la composición de la composicinde la composición de la composición de la composición | - Lokak 🛃 🕅                     | Verranden i         |              |             |                    | - Eugleti |                 | Charge .     | -              | Þ               |  |  |
| Deebe 4                                                                                                    |                                 | reisenden.          |              |             |                    |           | onen.           |              | C4             |                 |  |  |
| Rechn.#                                                                                                    | Knd.#                           |                     |              | w of bau-Gr | E-Mall             |           | R               | 1 673 80     | Storniert mit  | Anzeigen        |  |  |
| 2010.000.203                                                                                                    | 003.205                         | WIRLEY DAU GIMIDIE  |              | wara bau-Gh | ionenounali.com    |           |                 | 1.075,00     |                | Anzeigen        |  |  |

Schritt 2: Fakturierungsdatum einstellen

Standardmäßig wird als Fakturierungsdatum der Monatsletzte angezeigt. Mit dieser Einstellung brauchen Sie dann nur auf die "Vorschau berechnen" gehen und die "Rechnung erstellen"

Wollen Sie einen oder mehrere Kunden zwischendurch fakturieren, dann müssen Sie den Haken bei "Periode selbst festlegen" aktivieren undden Rest ebenfalls eingrenzen

| 🖳 Kunden-Rechnungen erstellen        |             |              |                      |                   |                   |                 |                       |             |  |
|--------------------------------------|-------------|--------------|----------------------|-------------------|-------------------|-----------------|-----------------------|-------------|--|
| ★ Einstellungen                      |             |              |                      |                   |                   |                 |                       |             |  |
| Fakturen-Datum                       | Lieferungen | eingrenzen   |                      |                   |                   |                 |                       |             |  |
| 18.10.2018 🛬 💌                       | 0.2018      |              |                      |                   |                   |                 |                       |             |  |
| <u>F</u> aktura-Perioden             | 🔿 Lieferu   | ingen eingre | nzen                 |                   |                   |                 | Deshaura              | a sustallas |  |
| 🔽 vierzehn-tägig                     | von         | 01.07.201    | 8 00:00              | 01.07.18          |                   |                 | Rechnunge             | enerstellen |  |
| 📝 monatlich                          | bis         | 01.10.201    | 8 23:59              | 01.10.18          |                   |                 |                       |             |  |
| 📝 Periode(n) selbst festlegen        | Тур:        | Liefersche   | nkunde, Eigenverbrau | uch, Kunde ohne N | lwSt, Eigenverbr. | ohne 🛚 💌        | Vorschau              | berechnen   |  |
| Es liegen keine Einkaufspreise vor ! |             |              |                      |                   |                   |                 |                       |             |  |
|                                      |             |              |                      | Rechnungs-Vors    | chau              |                 |                       |             |  |
| 🚰 Kundennr. 🔺                        | Name        |              | Rechnungs-Bet        | trag Enthä        | t Aufschläge      | Enthält Rabatte | Fakturierungs-Periode |             |  |
| Gesamtsumme Rechnungen: 0,00         |             |              |                      |                   |                   |                 |                       |             |  |
|                                      |             |              |                      |                   |                   |                 |                       |             |  |

Schritt 3: Lieferungen eingrenzen und "Vorschau berechnen" auswählen.

Schritt 4: "Vorschau berechnen" anklicken und die Rechnungen teilweise kontrollieren

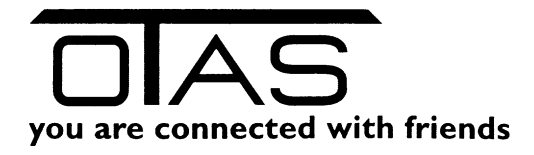

| 🖳 Kunden-Rechnunge                                                                                          | en erst  | ellen            |              |                      |                |                   |         |          |          |           | _                |              |
|----------------------------------------------------------------------------------------------------|----------|------------------|--------------|----------------------|----------------|-------------------|---------|----------|----------|-----------|------------------|--------------|
| ★ Einstellungen                                                                                             |          |                  |              |                      |                |                   |         |          |          |           |                  |              |
| Fakturen-Datum Lieferungen eingrenzen                                                                       |          |                  |              |                      |                |                   |         |          |          |           |                  |              |
| 18.10.2018                                                                                                  | Alle off | enen Lie         | ferungen bis | einschließlich Faktu | ra-Datum 📝     | Tooltipsa         | nzeiger | ı        |          | Bee       | nden             |              |
| Alle offenen L                                                                                              |          |                  |              | ferungen bis         | jetzt          |                   |         | -        |          |           |                  |              |
| <u>F</u> aktura-Perioden 🔘 Lieferungen                                                                      |          |                  |              | grenzen              |                |                   |         |          |          |           | Rechnung         | en erstellen |
| von 01                                                                                                    |          |                  | 01.07.2      | 2018 00:00           | ÷ v 01.        | .07.18            |         |          |          |           | _                |              |
| Monatlich                                                                                                   |          | bis              | 01.10.2      | 2018 23:59           | × 01.          | 10.18             |         |          |          |           | Vereter          | handhara     |
| 🕼 Periode(n) selbst festlegen Typ: Lieferscheinkunde, Eigenverbrauch, Kunde ohne MwSt, Eigenverbr. ohne M 💌 |          |                  |              |                      |                |                   |         |          | Vorschau | berechnen |                  |              |
| Es liegen keine Einkaufspreise vor !                                                                        |          |                  |              |                      |                |                   |         |          |          |           |                  |              |
| Rechnungs-Vorschau                                                                                          |          |                  |              |                      |                |                   |         |          |          |           |                  |              |
| 🛃 Kundennr. 🗠 🛛 Name                                                                                        |          |                  |              | Rechnu               | ngs-Betrag     | Enthält Aufschläg | je Er   | ıthält F | Rabatte  | Faktu     | rierungs-Periode | *            |
| Gesamtsumme Rechnungen: 30485,53                                                                            |          |                  |              | 1                    |                |                   |         |          |          |           |                  |              |
| + D00.900 Abgelaufene Ware                                                                                  |          |                  | 1,20         |                      | <b>[</b> ]     | I                 | <u></u> |          | 14-tägig |           | _                |              |
| + 001.002                                                                                                   | AUER     | SEBASTIAN        |              | 326,61               |                | <b>[</b> ]        |         | 14-täg   |          | 14-tägig  |                  |              |
| = 001.004                                                                                                   | ARTM     | ÜLLER ERICH      |              | 320,00               |                |                   |         | <b>V</b> |          | 14-tägig  |                  |              |
| 🗗 Karten                                                                                                    | r.       | KT4 Code         | Beze         | eichnung             | Verkaufszeit   | Station           | Men     | ge       | Verkauf  | spreis    | Verkaufsbetrag   | Einkaufs     |
| 3745                                                                                                    |          | 03               | Diesel       |                      | 06.07.18 12:17 | Purgstall         |         | 46,66    |          | 1,214     | 56,65            |              |
| 3745                                                                                                    |          | 03               | Diesel       |                      | 11.07.18 18:41 | Purgstall         |         | 58,49    |          | 1,214     | 71,01            |              |
| 3745                                                                                                    |          | 03               | Diesel       |                      | 04.08.18 11:09 | Purgstall         |         | 45,31    |          | 1,214     | 55,01            |              |
| 3745                                                                                                    |          | 03               | Diesel       |                      | 09.08.18 12:33 | Purgstall         |         | 57,66    |          | 1,214     | 70,00            |              |
| 3745                                                                                                    |          | 03               | Diesel       |                      | 23.08.18 07:20 | Purgstall         |         | 57,66    |          | 1,214     | 70,00            |              |
| 🛃 Kundennr. 🛆                                                                                               |          | Name             |              | Rechnu               | ngs-Betrag     | Enthält Aufschläg | je Er   | thält F  | Rabatte  | Faktu     | rierungs-Periode |              |
| + 001.101                                                                                                   | Dr. Be   | ergauer Johannes |              |                      | 277,24         | <b>[</b> ]        |         |          |          | 14-tägig  |                  |              |
| + 001.102                                                                                                   | Dr. Br   | andstetter Karl  |              |                      | 229,86         |                   |         | 7        |          | 14-tägig  |                  |              |

Schritt 5: "Rechnungen erstellen" auswählen

**Schritt 6:** "Rechnungslauf erzeugen" auswählen und Dialogfelder bestätigen.

**Schritt 7:** Den soeben erzeugten Rechnungslauf aktivieren und im Menü "Verarbeiten" die gewünschte Funktion auswählen.

| न्दिः Rechnungs-Erste | Rechnungs-Erstellung und -Druck |            |      |                                  |          |      |              |              |                |                 |  |  |
|-----------------------|---------------------------------|------------|------|----------------------------------|----------|------|--------------|--------------|----------------|-----------------|--|--|
| Rechnungsläufe        | Letzten drei Mo                 | onat 🝷 🛛 🛃 | Vera | beiten 👻 Neuer Rechnungslauf 👻 🌆 |          |      |              |              |                |                 |  |  |
| Rechnungslauf 7       | Erstellt am                     | Einzelrech | 3    | Drucken                          | Strg+P   | nung | Gesamtbetrag | BH-Export am | PDF-Versand am | Excel-Versand a |  |  |
| 97                    | 07.11.18 16:54                  |            | -1   | als PDF eMailen                  |          | 14   | 319,98       |              |                |                 |  |  |
| 96                    | 07.11.18 11:27                  |            |      | als Excel eMailen                |          | 83   | 1.673,80     |              |                |                 |  |  |
| 95                    | 07.11.18 11:15                  |            | Е    | als E-Rechnung sender            | 1        | 82   | 6.047,10     |              | 07.11.18 11:16 |                 |  |  |
| 94                    | 07.11.18 09:50                  |            | 570  | Rechnungen exportieren           |          | 81   | 3.464,54     |              | 07.11.18 09:53 |                 |  |  |
| 93                    | 22.10.18 16:31                  |            | 570  | Rechnungskunden exp              | ortieren | 80   | 7,93         |              |                |                 |  |  |
| 92                    | 22.10.18 15:24                  |            | •    | Bankeinzugsdiskette er           | stellen  | 79   | 254,49       |              |                |                 |  |  |
|                       |                                 |            | -    | -                                |          |      |              |              |                |                 |  |  |
|                       |                                 |            |      |                                  |          |      |              |              |                |                 |  |  |
|                       |                                 |            |      |                                  |          |      |              |              |                |                 |  |  |

# 1.1 Rechnungslauf Backup erzeugen

Sie können alle Rechnungen eine s Rechnungslaufs als PDF in einem definierten Ordner wegsichern. Aktivieren Sie den Rechnungslauf und drücken Sie auf das Speichersymbol

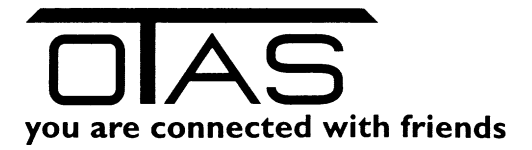

|   | Rechnungs-Erstellung und -Druck |                |                  |                   |                 |              |    |  |  |  |  |  |
|---|---------------------------------|----------------|------------------|-------------------|-----------------|--------------|----|--|--|--|--|--|
|   | Rechnungsläufe                  | Alle           | 🝷 🛛 🛃 Verarbeite | en 👻   Neuer Rech | nungslauf 🗸   🚂 |              |    |  |  |  |  |  |
|   | Rechnungslauf 🗸                 | Erstellt am    | Einzelrechnungen | Erste Rechnung    | Letzte Rechnung | Gesamtbetrag | BH |  |  |  |  |  |
|   | 88                              | 01.04.18 08:50 | 47               | 2018.000.090      | 2018.000.136    | 16.208,66    |    |  |  |  |  |  |
| 1 | 87                              | 01.03.18 12:55 | 42               | 2018.000.048      | 2018.000.089    | 14.866,52    |    |  |  |  |  |  |
|   | 86                              | 01.02.18 10:17 | 47               | 2018.000.001      | 2018.000.047    | 14.648,01    |    |  |  |  |  |  |
|   | 85                              | 31.12.17 14:05 | 53               | 2017.000.534      | 2017.000.586    | 18.593,28    |    |  |  |  |  |  |
|   | 84                              | 01.12.17 09:33 | 50               | 2017.000.484      | 2017.000.533    | 17.860,49    |    |  |  |  |  |  |

### 1.2 Rechnungslauf oder Einzelrechnung erzeugen

Grundsätzlich werden immer alle Kunden aus der Vorschau mit dem Knopf "Rechnung erstellen" erzeugt.

Wollen Sie einen einzelnen Kunden fakturieren, dann klicken Sie am Zeilenkopf (blaues Quadrat links von der Kundennummer), sodass die Zeile markiert ist. Wollen Sie mehrere, aber nicht alle Kunden fakturieren, dann halten Sie während der Auswahl die STRG Taste gedrückt. Jetzt werden alle markierten Kunden fakturiert.

| Rechnungserstellung für ALLE angezeigten Kunden |  |  |  |  |  |  |  |
|-------------------------------------------------|--|--|--|--|--|--|--|
| Erzeugt wird                                    |  |  |  |  |  |  |  |
| Rechnung                                        |  |  |  |  |  |  |  |
| Status Wartet auf Erzeugen                      |  |  |  |  |  |  |  |
| Rechnungslauf erzeugen Beenden                  |  |  |  |  |  |  |  |

Mit dem Dücken auf die Taste "Rechnungslauf erzeugen" wird der Rechnungslauf erzeugt. "Beenden" schließt das Fenster.

### 1.3 Einzelne Rechnung stornieren

Wollen Sie eine einzelne Rechnung stornieren und neu ausstellen, dann wählen Sie den Rechnungslauf aus, in dem die Rechnung statgefunden hat. Jetzt im unteren Bereich die Rechnung auswählen und den Knopf Storno drücken:

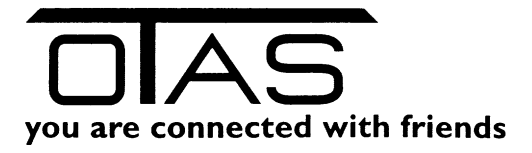

| Rechnungsläuf       Alle       Verarbeiten < Neuer Rechnungslauf < Image: Stormert mit                                                                                                    | ×  |
|----------------------------------------------------------------------------------------------------|----|
| Rechnungslauf ♥         Erstellt am         Einzelrechnungen         Erste Rechnung         Letzte Rechnung         Gesamtbetrag         BH-Export am         PDF-Versand am         Excel-Versa           99         20.11.18 08:50         1         2018.000.285         2018.000.285         499.91                                                                                                    |    |
| 99       20.11.18 08:50       1       2018.000.286       2018.000.285       949,91       Image: constraint of the second second secon |    |
| 98       14.11.18 11:28       1       2018.000.285       2018.000.285       473,24       Image: Strain Strain St |    |
| 97       07.11.18 16:54       1       2018.000.284       2018.000.283       319,98       Image: constraint of the second second secon |    |
| 96       07.11.18 11:27       1       2018.000.283       2018.000.283       1.673,80       0       07.11.18 11:15         95       07.11.18 11:15       1       2018.000.282       2018.000.282       6.047,10       07.11.18 11:16         94       07.11.18 09:50       1       2018.000.281       2018.000.282       5.047,10       07.11.18 09:53         93       22.10.18 16:31       1       2018.000.280       2018.000.280       7,93       0         92       22.10.18 15:24       1       2018.000.279       2018.000.279       254,49       02.07.18 06:56         91       02.07.18 06:54       46       2018.000.279       2018.000.278       16.403,82       02.07.18 06:56         90       01.05.18 12:40       46       2018.000.187       2018.000.232       17.274,53       01.05.18 12:42         90       01.05.18 12:40       46       2018.000.187       2018.000.232       17.274,53       01.05.18 12:42         90       01.05.18 12:40       46       2018.000.187       2018.000.232       10.54.55       01.05.18 12:42         91       10.51.8 6:33       50.0       2018.000.182       10.54.55       01.05.18 12:42       01.05.18 12:42         92       10.51.8 6:33       50.0                                                                                                    |    |
| 95       07.11.18 11:15       1       2018.000.282       2018.000.282       6.047,10       07.11.18 11:16         94       07.11.18 09:50       1       2018.000.281       2018.000.281       3.464,54       07.11.18 09:53         93       22.10.18 16:31       1       2018.000.280       2018.000.280       7,93           92       22.10.18 15:24       1       2018.000.279       2018.000.276       16.403,82       02.07.18 06:56         90       01.05.18 12:40       46       2018.000.187       2018.000.232       17.274,53       01.05.18 12:42         90       01.05.18 12:40       46       2018.000.187       2018.000.232       17.274,53       01.05.18 12:42         90       01.05.18 12:40       46       2018.000.187       2018.000.232       17.274,53       01.05.18 12:42         90       01.05.18 12:40       46       2018.000.182       19.651.74       01.05.18 12:42         90       01.05.18 12:40       46       2018.000.237       01.95.651.74       01.05.18 12:42         91.05.18 .06.32       5.0       71.90 .01.96       19.651.74       01.05.18 10:43       Anzeigen         2018.000.233       001.001       AUER 30SEF       krl@otas.at       96,90       Anzeigen <th></th>                                                                                                    |    |
| 94       07.11.18 09:50       1       2018.000.281       2018.000.281       3,464,54       07.11.18 09:53         93       22.10.18 16:31       1       2018.000.280       2018.000.280       7,93           92       22.10.18 15:24       1       2018.000.279       2018.000.279       254,49           91       02.07.18 06:54       46       2018.000.233       2018.000.278       16.403,82       02.07.18 06:56         90       01.05.18 12:40       46       2018.000.233       2018.000.232       17.274,53       01.05.18 12:42         80       01.05.18 06:33       50       2018.000.187       2018.000.232       17.274,53       01.05.18 06:36         90       01.05.18 06:33       50       2018.000.187       2018.000.232       17.274,53       01.05.18 06:36         91       01.05.18 06:33       50       2018.000.187       2018.000.236       01.05.18 06:36       01.05.18 06:36         92       10.51.8 06:33       50       2018.000.237       2018.000.236       01.05.18 06:36       01.05.18 06:36         93       Versenden:       Filter:       Funktionen:       Storniert mit       Anzeigen         2018.000.233       001.001       AUER 50SEF       krl@ot                                                                                                    |    |
| 93       22.10.18 16:31       1       2018.000.280       2018.000.280       7,93           92       22.10.18 15:24       1       2018.000.279       2018.000.279       254,49           91       02.07.18 06:54       46       2018.000.233       2018.000.278       16.403,82       02.07.18 06:56         90       01.05.18 12:40       46       2018.000.187       2018.000.232       17.274,53       01.05.18 12:42         90       01.05.18 16:43       50       2018.000.187       2018.000.232       17.274,53       01.05.18 12:42         90       01.05.18 06:33       50       2018.000.187       2018.000.232       17.274,53       01.05.18 06:36         91       01.05.18 06:33       50       2018.000.187       2018.000.232       17.274,53       01.05.18 06:36         92       1.05.18 06:33       50       2018.000.187       2018.000.236       01.05.18 06:36       01.05.18 06:36         93       1.05.18 06:33       50       2018.000.237       01.05.18 06:36       01.05.18 06:36       01.05.18 06:36         90       1.06.18       1.05.18 06:36       50       10.05.18 06:36       01.05.18 06:36       01.05.18 06:36       01.05.18 06:36       01.05.18 06:36       01.05.18                                                                                                    |    |
| 92       22.10.18 15:24       1       2018.000.279       2018.000.279       254,49       0       0         91       02.07.18 06:54       46       2018.000.233       2018.000.278       16.403,82       02.07.18 06:56         90       01.05.18 12:40       46       2018.000.232       17.274,53       01.05.18 12:42         80       01.05.18 06:33       50       2018.000.187       2018.000.232       17.274,53       01.05.18 12:42         Einzelrechnungen       Lokal:                                                                                                    |    |
| 91         02.07.18 06:54         46         2018.000.233         2018.000.278         16.403,82         02.07.18 06:56           90         01.06.18 12:40         46         2018.000.232         17.274,53         01.06.18 12:42           80         01.05.18 06:33         50         2018.000.187         2018.000.232         17.274,53         01.05.18 12:42           Einzelrechnungen         Lokal: []         []         []         []         []         []         []         []         []         []         []         []         []         []         []         []         []         []         []         []         []         []         []         []         []         []         []         []         []         []         []         []         []         []         []         []         []         []         []         []         []         []         []         []         []         []         []         []         []         []         []         []         []         []         []         []         []         []         []         []         []         []         []         []         []         []         []         []         []                                                                                                            |    |
| 90         01.05.18 12:40         46         2018.000.187         2018.000.232         17.274,53         01.05.18 12:42           80         01.05.18 06:33         50         2018.000.187         2018.000.232         17.274,53         01.05.18 12:42           Image: Stand Stand                                                                                                   |    |
| Rechn.#       Knd.#       Name       E-Mail       Storniert mit       Anzeigen         2018.000.233       001.001       AUER 3DSEF       krl@otas.at       96,90       Anzeigen         2018.000.234       001.002       AUER SEASTIAN       sebastian@auer.biz       35,08       Anzeigen         2018.000.235       001.004       ARTMÜLLER ERICH       elektro@artmueller.co.at       71,90       Anzeigen         2018.000.236       001.101       Dr. Bergauer Johannes       johannes.bergauer@aon.at       127,55       Anzeigen                                                                                                    |    |
| Einzelrechnungen       Lokal:       Image: Store Store       Filter:       Funktionen:       Storniert mit       Anzeigen         2018.000.233       001.001       AUER JOSEF       krl@otas.at       96,90       Anzeigen         2018.000.234       001.002       AUER SEASTIAN       sebastian@auer.biz       35,08       Anzeigen         2018.000.235       001.004       ARTMÜLLER ERICH       elektro@artmueller.co.at       71,90       Anzeigen         2018.000.236       001.101       Dr. Bergauer Johannes       johannes.bergauer@aon.at       127,55       Anzeigen                                                                                                    |    |
| Rechn.#         Knd.#         Name         E-Mail         Rotinitizing         Storniert mit         Anzeigen           2018.000.233         001.001         AUER JOSEF         krl@otas.at         96,90         Anzeigen           2018.000.234         001.002         AUER SEBASTIAN         sebastian@auer.biz         35,08         Anzeigen           2018.000.235         001.004         ARTMÜLLER ERICH         elektro@artmueller.co.at         71,90         Anzeigen           2018.000.236         001.101         Dr. Bergauer Johannes         johannes.bergauer@aon.at         127,55         Anzeigen                                                                                                    |    |
| 2018.000.233         001.001         AUER JOSEF         krl@otas.at         96,90         Anzeigen           2018.000.234         001.002         AUER SEBASTIAN         sebastian@auer.biz         35,08         Anzeigen           2018.000.235         001.004         ARTMÜLLER ERICH         elektro@artmueller.co.at         71,90         Anzeigen           2018.000.236         001.101         Dr. Bergauer Johannes         johannes.bergauer@aon.at         127,55         Anzeigen                                                                                                    | P  |
| 2018.000.234         001.002         AUER SEBASTIAN         sebastian@auer.biz         35,08         Anzeigen           2018.000.235         001.004         ARTMÜLLER ERICH         elektro@artmueller.co.at         71,90         Anzeigen           2018.000.236         001.101         Dr. Bergauer Johannes         johannes.bergauer@aon.at         127,55         Anzeigen                                                                                                    | ĥ  |
| 2018.000.235         001.004         ARTMÜLLER ERICH         elektro@artmueller.co.at         71,90         Anzeigen           2018.000.236         001.101         Dr. Bergauer Johannes         johannes.bergauer@aon.at         127,55         Anzeigen                                                                                                    | в  |
| 2018.000.236         001.101         Dr. Bergauer Johannes         johannes.bergauer@aon.at         127,55         Anzeigen                                                                                                    |    |
|                                                                                                    |    |
| 2018.000.237 001.102 Dr. Brandstetter Kan dr.kanl.brandstetter@gmail.com 97,22 Anzeigen                                                                                                    |    |
| 2018.000.238 001.408 EISINGER e.U. eisi1958@gmx.net 187,64 Anzeigen                                                                                                    | 1  |
| 2018.000.239         001.410         TRANSPORTE ENNER e.U         enner.transport@aon.at         398,96         Anzeigen                                                                                                    | 1  |
| 2018.000.240 001.501 FREIWILLIGE FEUERWEH verwaltung@ff-purgstall.at 363,16 Anzeigen                                                                                                    | 1  |
| 2018.000.241         001.601         GEMEINDE PURGSTALL         gemeinde@purgstall.at         68,82         Anzeigen                                                                                                    | 1  |
| 2018.000.242         001.603         GRÖSSBACHER THOMAS         schauboden@aon.at         255,28         Anzeigen                                                                                                    |    |
| 2018.000.243 001.605 GALLISTEL ERNST office@gas-wasser-gallistLat 69,65 Anzeigen                                                                                                    | ]  |
| 2018.000.244         001.606         Abfall Sammelzentrum Pur<br>gvuscheibbs@purgstall.at         257,33         Anzeigen                                                                                                    |    |
| 2018.000.245         001.702         HOFMACHER MARTIN         martin.hofmarcher@generali.at         358,57         Anzeigen                                                                                                    | ]. |

Damit wird eine negative Rechnung erzeugt und die Rechnungsdetails sind wieder ein Teil der offenen Lieferscheine.

# 1.4 Drucken oder Mailen der Rechnung

Nachdem der Rechnungslauf erzeugt worden ist kann dieser ausgedruckt oder per Mail versendet werden - je nachdem, was beim Kunden hinterlegt ist.

| Tel.:  | 06417/422,415      | KontoNr.:          | 1018761                 |              | Verrechnungsart:  | Lieferschein-Kunde       | *             |
|--------|--------------------|--------------------|-------------------------|--------------|-------------------|--------------------------|---------------|
| Fax:   |                    | BLZ / Bank:        | 35019 RAIKA             |              | Fakt.intervall:   | monatlich                | *             |
| email: | aschaubauer@aon.at | IBAN:              | AT733501900001018761    |              | Re. Format:       | Standardformat           | ×.            |
|        |                    | BIC:               | RVSAAT2S019             |              | ]                 | PDFEmail: 🗹 Ex           | :cel Email: 🗾 |
| UID:   |                    | SEPA Mandat:       |                         |              | Rechnu            | ungsbeilage "summierte I | Gruppen'' 🔼   |
|        |                    | SEPA Unterschrift: | 🗹 Dienstag , 01. Jänner | 2013 💌       | Treibstoffrabatt: | 00 - kein Rabatt         | 1             |
|        |                    |                    |                         | Bankeinzug 🔽 | Shoprabatt:       | 00 - kein Rabatt         | *             |

Hat der Kunde wie in diesem Beispiel eine Mailadresse und wurde die Option "PDF Email" aktiviert, dann erhält der Kunde die Rechnung inklusive der Lieferscheinbelege sowie geleisteten Unterschriften per Mail.

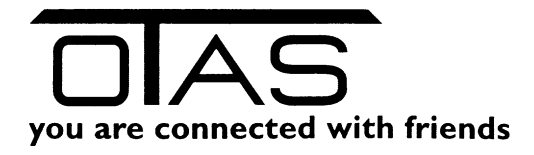

|   | 🔡 Rechnungs-Er | stellung und -D | ruck       |          |                   |                      |         |       |  |
|---|----------------|-----------------|------------|----------|-------------------|----------------------|---------|-------|--|
| 1 | Rechnungsläufe | Letztes Monat   | - 🔹        | Vera     | rbeiten 👻         | Neuer Rechnung       | slauf 👻 | _     |  |
|   | Rechnungslauf  | Erstellt am 🛆   | Einzelrech | ₿        | Drucken           |                      | Strg+P  | ung G |  |
|   | 3              | 02.12.13 09:07  |            | -        | als PDF_eMa       | ailen                |         | 7     |  |
| ٩ |                |                 |            | <b>B</b> | als Excel eMailen |                      |         |       |  |
| 2 |                |                 |            | m        | in die Buchh      | altung übernehmer    | ۱       |       |  |
|   |                |                 |            |          | Bankeinzugs       | diskette erstellen . |         |       |  |
|   |                |                 |            |          |                   |                      |         |       |  |

Zuerst den Rechnungslauf, den Sie drucken oder mailen wollen markieren und dann im Menüpunkt "Verarbeiten" den gewünschten Befehl auswählen.

## 1.5 Wie kann eine Rechnung aussehen?

Rechnung:

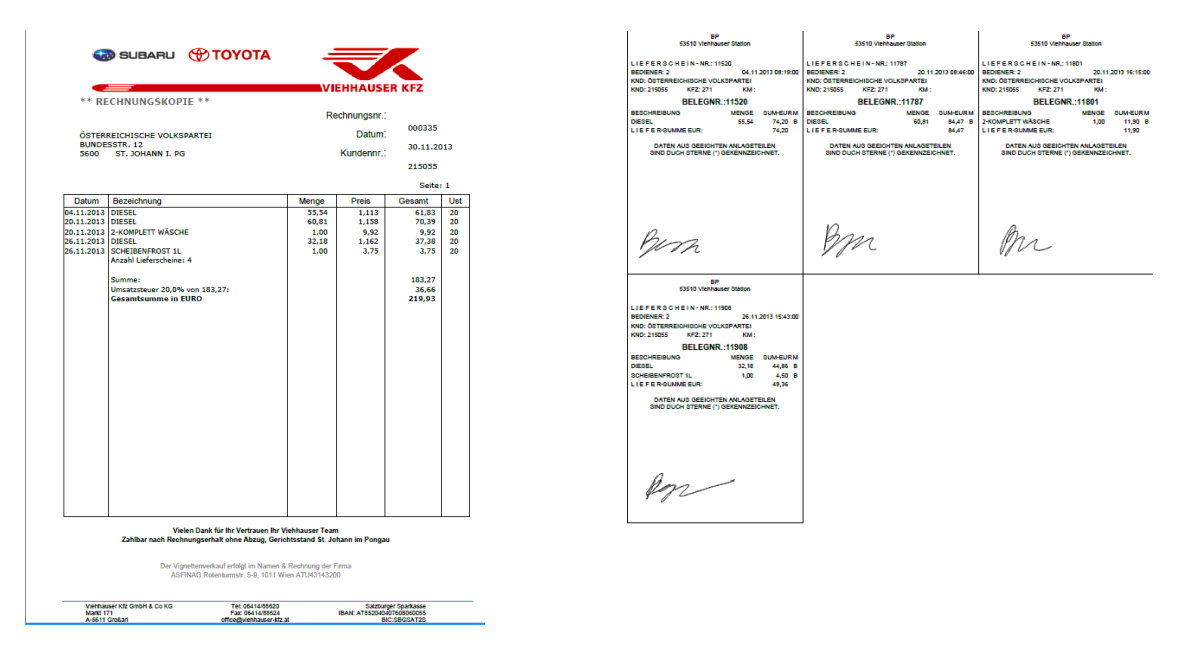

#### Belegübersicht mit elektronischer Unterschrift

### 1.6 Individueller Text auf Rechnung

In der Kundenverwaltung haben Sie pro Kunde ein Kommentarfeld und ein Rechnungskommentarfeld. Der Inhalt des Feldes "Rechnungskommentar" wird am Ende der Rechnung angedruckt.

"Erholsame Weihnachtsfeiertage" oder

"Besuchen Sie uns doch in unserer neuen Waschstraße" ...

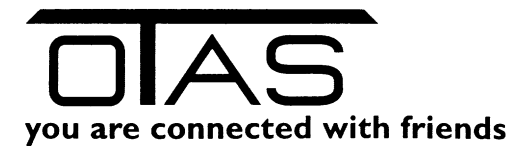

## 1.7 Bankeinzug erstellen

Kunden, die einem Bankeinzug zugestimmt haben und bei denen ein gültiger IBAN und BIC hinterlegt ist, können pro Rechnungslauf exportiert werden. Die Daten müssen Sie dann in Ihr Telebanking Programm importieren. Sollte ein IBAN oder ein BIC falsch eingegeben sein, dann können Sie den Kunden im Quickfilter der Kundenverwaltung suchen und richtigstellen.

| Tel.:  | 06417/422,415      | KontoNr.:          | 1018761                      | Verrechnungsart:  | Lieferschein-Kunde 🛛 🔽             |
|--------|--------------------|--------------------|------------------------------|-------------------|------------------------------------|
| Fax:   |                    | BLZ / Bank:        | 35019 RAIKA                  | Fakt.intervall:   | monatlich 💌                        |
| email: | aschaubauer@aon.at | IBAN:              | AT733501900001018761         | Re. Format:       | Standardformat 🛛 🖌                 |
|        |                    | BIC:               | RVSAAT2S019                  |                   | PDF Email: 🔽 🛛 Excel Email: 🗾      |
| UID:   |                    | SEPA Mandat:       |                              | Rechr             | nungsbeilage "summierte Gruppen" 🗾 |
|        |                    | SEPA Unterschrift: | 🗹 Dienstag , 01. Jänner 2013 | Treibstoffrabatt: | 00 - kein Rabatt 🛛 🖌               |
|        |                    |                    | Bankeinzug                   | ; 🗹 Shoprabatt:   | 00 - kein Rabatt 🔽 🔽               |
|        |                    |                    |                              |                   |                                    |

Eine weitere Möglichkeit ist die Suche des Kunden im WWW Reporting unter dem Menüpunkt Cardserver/Kundenliste.

### **1.8** Buchhaltungsüberleitung erstellen

Wir können Ihnen einerseits

- die Fakturen und/oder
- die Abrechnungen (Tages- oder Monatsabrechnung)

für die BMD Buchhaltung exportieren. Sollten Sie kein BMD Buchhaltungsprogramm haben, dann bieten Ihnen die meisten Buchhaltungshersteller einen Schnittstellenkonverter für BMD an.

Die Überleitung der Fakturen stoßen Sie in der OTAS Fakturierung unter "Verarbeiten/in die Buchhaltung übernehmen" an.

### 1.9 FAQ

#### Frage: Kann ich auch zu einem nicht vorgeschlagenen Zeitpunkt fakturieren

Antw.: Nach der Auswahl "neuer Rechnungslauf" einfach das Häkchen bei "Periode selbst festlegen" aktivieren und ein individuelles Fakturendatum angeben.

#### Frage: Kann ich auch nur einen Kunden fakturieren?

Antw.: Wollen Sie einen einzelnen Kunden fakturieren, dann klicken Sie am Zeilenkopf (blaues Quadrat links von der Kundennummer), sodass die Zeile markiert ist. Wollen Sie mehrere, aber nicht alle Kunden fakturieren, dann halten Sie während der Auswahl die STRG Taste gedrückt. Jetzt werden alle markierten Kunden fakturiert.

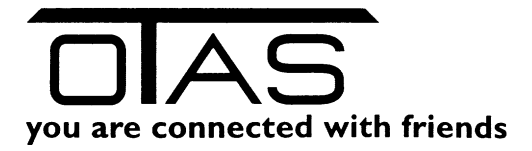

### 2 Belegkontrolle

In der Belegkontrolle sehen Sie alle Transaktionen, die mit einer Karte durchgeführt worden sind. Sie können die Liste wieder mit F8 eingrenzen und einen Beleg nachdrucken oder dem Kunden einen Screenshot des Belegs mailen.

| OTAS Plus          | 1.40.99.1 |                      |                  |                           |        |        |             |           |                     |          |                  |                                                              |
|--------------------|-----------|----------------------|------------------|---------------------------|--------|--------|-------------|-----------|---------------------|----------|------------------|--------------------------------------------------------------|
| Fakturie           | rung >>   | Belegkontrolle       |                  |                           |        |        |             |           |                     |          | Nachrichten/Menü | Angemeldet als: otas Abmelden                                |
| Favoriten          |           |                      |                  |                           |        |        |             |           |                     |          | 🗟 💁 🎿 🔌 🇞        |                                                              |
|                    | BelegNr.  | Kunden Nr.           | Kundenname       | Kartennummer              | Betrag | Km     | Fahrer      | KFZ       | Timestamp           | Geänd.   |                  | EISINGER - TURMÖL - CAFE - SHOP                              |
| Kunden-<br>eingabe | 52        | 420470 Rolf          |                  | 0002                      | 1,30   |        | 2           | W-12345B  | 06.11.2018 11:22:00 |          |                  | TEL 07489 70852 ATU UID 22426809                             |
|                    | 51        | 900 ABGELAUFE        | ENE WARE         | 1                         | 1,20   |        | 0           |           | 01.10.2018 16:53:13 | <b></b>  |                  | KT4-DVNR:028932 KT4-Stationsnummer:050156                    |
| Fakt-              | 50        | 420046 Auer Josef    |                  | 3780                      | 1,20   |        | 3 3         | 3333      | 01.10.2018 16:51:51 | <b></b>  |                  | L I E F E R S C H E I N - NR.:6853                           |
| undrung            | 12195     | 420120 ANNA S SPI    | ELEWELT          | 3663                      | 71,00  |        | 0           | ANNA S S  | 03.09.2018 08:59:44 | <b></b>  |                  | NR: 238307 (4 1 1) 03.09.2018 08:43:37                       |
| Artikel-           | 6853      | 420398 Bruckner      |                  | 3436                      | 67,25  | 12559  | 7 0         | SB 943 EO | 03.09.2018 08:43:27 |          |                  | KND:Bruckner Günther                                         |
| stamm              | 6852      | 420082 Wieser Franz  |                  | 3672                      | 65,50  |        | 0           | WIESER    | 03.09.2018 08:42:27 | <b></b>  |                  | BESCHREIBUNG MENGE SUMME-EUR M                               |
| Transaktion        | 6851      | 420411 Bruckner      |                  | 3452                      | 13,99  | 2584   | 1 0         | SB 487 EU | 03.09.2018 07:34:30 |          |                  | *2P01 RACING DIESEL 51.97L 67.25*B<br>STEUERANTEIL 36.26 EUR |
| sliste             | 6850      | 420421 Pechhacker    | Filterparameter  |                           |        |        |             |           |                     |          |                  | LIEFERSUMNE: 67.25                                           |
|                    | 6849      | 420302 dkw           |                  | ,                         |        |        |             |           |                     |          |                  | CARDSERVER CSK 67.25                                         |
| N                  | 6848      | 420408 Metzinger Flo | KundenNr.        | 70h:                      |        | DIS:   |             |           |                     |          |                  | DATEN AUS GEEICHTEN ANLAGETEILEN                             |
| 63                 | 6847      | 420327 Pechhacker    | Zeitstempel      | /on: XXXXXXXXXX           |        | Bis: X | XXXXXXXX    |           | ×                   |          |                  | SIND DURCH STERNE(*) GEKENNZEICHNET                          |
|                    | 6846      | 4200/2 Schamer An    | Nur offene Trar  | nsaktionen                |        | Ľ      | 3           |           | ×                   |          |                  | ES BEDIENTE: Rausch Elisabeth                                |
|                    | 12194     | 420099 Eisinger      | Betrag \         | /on:                      |        | Bis:   |             |           | 8                   |          |                  | VIGNETTEN IM NAMEN U.RECHNUNG ASFINAG                        |
|                    | 6840      | 420043 Kosoic        | Zahlungsart 👻    |                           |        | 2 (2   | 5 von 25 au | sgewählt) | ×                   |          |                  | . ASFINAG UID ATU 43143200                                   |
|                    | 0840      | 420043 Kosolic       | Stationsfilter • |                           |        | (1     | von 1 ausg  | ewählt)   | ×                   |          |                  |                                                              |
|                    | 0044      | 1502 FILZI Gemard    | Quickfilter      |                           |        | F      |             |           | ×                   |          |                  |                                                              |
|                    | 6842      | 420044 Hofmarcher    |                  |                           |        |        |             |           |                     |          |                  |                                                              |
|                    | 6842      | 420044 Hofmarcher    |                  |                           |        |        |             |           | _                   |          |                  |                                                              |
|                    | 6841      | 420068 Pitzl Etich   | Abbruch          | Filter löschen            |        |        |             |           |                     | OK       |                  |                                                              |
|                    | 6840      | 3501 ZIERVOGEI       |                  |                           |        |        |             |           |                     |          |                  | 1. A                                                         |
|                    | 6839      | 420122 INNEXA        | Esc Abbruch      | Enter OK   F2 Alle Filter | öschen |        |             |           |                     |          |                  |                                                              |
|                    | 6838      | 420421 Pechhacker    | Gmbh             | 3447                      | 11,15  |        | 0           | SB HWS 4  | 31.08.2018 15:13:01 | <b>7</b> |                  |                                                              |
|                    | 12193     | 420426 W H L Betei   | igungs Gmbh      | 3443                      | 65,06  |        | 0           | KR 853 DE | 31.08.2018 14:31:14 | <b></b>  |                  |                                                              |
|                    |           |                      |                  |                           |        |        |             |           |                     | _        |                  | 1                                                            |

# 3 TRS Rabatte Faktura

In dieser Liste sehen Sie den Rechnungsbetrag der TREIBSTOFFE Ihre Rechnungsläufe, sowie

- den EURO Betrag mit Bankeinzug
- den EURO Betrag ohne Bankeinzug
- ergibt den Rechnungsbetrag
- mit der Zusatzinfo
  - Vergebener Rabatt und
  - o Ursprünglicher Lieferwert

| TAS Plus 1.4          | 40.99.1      |                 |            |            |           |           |               |        |            |      |
|-----------------------|--------------|-----------------|------------|------------|-----------|-----------|---------------|--------|------------|------|
| Fakturien             | ing >> TRS R | labatte Faktura | 1          |            |           |           |               |        | Nachrichte | en/l |
| <u>Favoriten</u>      |              |                 |            |            |           |           |               |        |            |      |
| Kunden-               | Rech.Lauf.No | Rech.datum      | Rech. von  | Rech. bis  | € mit BE  | € ohne BE | Rechn. Betrag | Rabatt | Lieferwert | _    |
| eingabe               | 000097       | 18.10.2018      | 2018000284 | 2018000284 | 319,98    | 0,00      | 319,98        | 2,69   | 322,67     |      |
| Fakt-                 | 000096       | 07.11.2018      | 2018000283 | 2018000283 | 1.673,80  | 0,00      | 1.673,80      | 13,73  | 1.687,53   |      |
| urierung              | 000095       | 07.11.2018      | 2018000282 | 2018000282 | 6.047,10  | 0,00      | 6.047,10      | 42,20  | 6.089,30   |      |
| A without             | 000094       | 07.11.2018      | 2018000281 | 2018000281 | 3.464,54  | 0,00      | 3.464,54      | 26,60  | 3.491,14   |      |
| stamm                 | 000093       | 15.10.2018      | 2018000280 | 2018000280 | 7,93      | 0,00      | 7,93          | 0,00   | 7,93       |      |
| •                     | 000092       | 15.10.2018      | 2018000279 | 2018000279 | 254,49    | 0,00      | 254,49        | 0,00   | 254,49     |      |
| Transaktion<br>sliste | 000091       | 30.06.2018      | 2018000233 | 2018000278 | 14.932,23 | 1.471,59  | 16.403,82     | 104,49 | 16.508,31  |      |
|                       | 000090       | 31.05.2018      | 2018000187 | 2018000232 | 14.979,26 | 2.295,27  | 17.274,53     | 108,71 | 17.383,24  |      |
|                       | 000089       |                 |            |            |           |           |               |        |            |      |
|                       | 000088       | 31.03.2018      | 2018000090 | 2018000136 | 14.295,87 | 1.912,79  | 16.208,66     | 116,27 | 16.324,93  |      |
|                       | I            |                 | 1          | 1          |           | 1         | 1             | 1      |            |      |

Mit "F11-Drucken" können Sie sich die Liste am Bildschirm ansehen oder gleich drucken. Sie erhalten zuerst die Details und am Schluss eine Zusammenfassung:

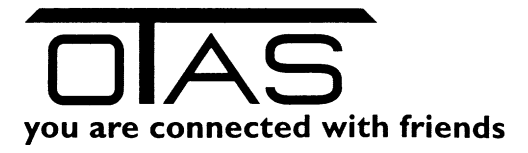

| StationsNr<br>Stationsname<br>Straße<br>PLZ und Ort | 5<br>Eisin<br>Erlauftals<br>3251 Pur | 0156<br>per12<br>tr. 85<br>gstall |                       |          |            | !            | Druckdetun<br>Telefan<br>Fax<br>MailAdress | 08.11<br>0043<br>0043<br>0043 | .2018 1546<br>7489 7085<br>7489 7085<br>ice@eisis.a |
|-----------------------------------------------------|--------------------------------------|-----------------------------------|-----------------------|----------|------------|--------------|--------------------------------------------|-------------------------------|-----------------------------------------------------|
| Rechnungdau                                         | ínummer                              | 88 N u                            | r Bankeinzug          | Nein     |            |              |                                            |                               |                                                     |
| Rechdatum                                           | RechNr.<br>Antikel                   | Kunde<br>KT4                      | Name<br>Bezeichnung   |          | Ton        | bis          | Menge                                      | Nachlass                      | NachLit                                             |
|                                                     |                                      | 11                                | Benzin                |          |            |              | 0,88                                       | 0,00                          | 0,00                                                |
|                                                     |                                      | 11                                | Benzin                |          |            |              | -0,88                                      | 0,00                          | 0,00                                                |
|                                                     |                                      | 2                                 | Ultimate Diesel       |          |            |              | 43,31                                      | 0,00                          | 0,00                                                |
|                                                     |                                      | 2                                 | Ultimate Diesel       |          |            |              | 25,21                                      | 0,00                          | 0,00                                                |
|                                                     |                                      | 2                                 | Ultimate Diesel       |          |            |              | 29,28                                      | 0,00                          | 0,00                                                |
|                                                     |                                      | 2                                 | Ultimate Diesel       |          |            |              | 53,41                                      | 0,00                          | 0,00                                                |
|                                                     |                                      | 2                                 | Ultimate Diesel       |          |            |              | 64,00                                      | 0,00                          | 0,00                                                |
|                                                     |                                      | 2                                 | Ultimate Diesel       |          |            |              | 50,46                                      | 0,00                          | 0,00                                                |
|                                                     |                                      |                                   | Summe                 |          |            |              | 265.67                                     | 0.00                          | 0.00                                                |
| 31.03.2018                                          | 2018000094                           | 1102                              | Dr. Brandstetter Karl | _        | 07.03.2018 | 23.03.2018   |                                            |                               |                                                     |
|                                                     |                                      | 3                                 | Diesel                |          |            |              | 62.22                                      | 0.52                          | 0.01                                                |
|                                                     | _                                    | 3                                 | Diesel                | _        |            |              | 45.31                                      | 0.38                          | 0.01                                                |
|                                                     |                                      | 3                                 | Diesel                |          |            |              | 32.23                                      | 0.27                          | 0.01                                                |
|                                                     |                                      |                                   | Summe                 |          |            |              | 139.76                                     | 1.17                          | 0.01                                                |
| 31.03.2019                                          | 201200003                            | 1101                              | De Barcalian Johannar |          | 13/03/2019 | 31.03.2018   |                                            |                               |                                                     |
| 01.002010                                           | 201000000                            | 100                               | Diezel                | _        | 10.00.2010 | 01.00.2010   | 37.62                                      | 0.31                          | 0.01                                                |
|                                                     |                                      | 2                                 | Dissel                | _        |            |              | 20.07                                      | 0,01                          | 0,01                                                |
|                                                     |                                      |                                   | Simme                 |          |            |              | 76.49                                      | 0.02                          | 0,01                                                |
| 21.02.0010                                          | 2012000000                           | 1004                              |                       | _        | 02.02.0040 | 21.02.0012   | 70,45                                      | 0,00                          | 0,01                                                |
| 01.00.2016                                          | 2010000052                           | 1004                              | Diesel                |          | 00/00/2010 | 01/00/2018   | 57.00                                      | 0.49                          | 0.01                                                |
|                                                     |                                      | 3                                 | Diese                 | _        |            |              | 37,80                                      | 0,46                          | 0,01                                                |
|                                                     |                                      | 3                                 |                       |          |            |              |                                            | 0,41                          | 0,01                                                |
|                                                     |                                      | 3                                 | Diese                 |          |            |              | 38,53                                      | 0,49                          | 0,01                                                |
| 24.02.0240                                          | 0040000004                           | 4000                              | Summe                 |          | 00.00.0040 |              | 165,57                                     | 1,38                          | 0,01                                                |
| 31.03.2018                                          | 2018000091                           | 1002                              | AUER SEBASTIAN        |          | 08.03.2018 | 09.03.2018   |                                            |                               |                                                     |
|                                                     |                                      | 2                                 | Ultimate Diesel       |          |            |              | 42,84                                      | 0,00                          | 0,00                                                |
|                                                     |                                      | 3                                 | Diesel                |          |            |              | 40,75                                      | 0,00                          | 0,00                                                |
|                                                     |                                      |                                   | Summe                 |          |            |              | 83,59                                      | 0,00                          | 0,00                                                |
| 31.03.2018                                          | 2018000090                           | 1001                              | AUER JOSEF            |          | 07.03.2018 | 29.03.2018   |                                            |                               |                                                     |
|                                                     |                                      | 3                                 | Diesel                |          |            |              | 47,15                                      | 0,00                          | 0,00                                                |
|                                                     |                                      | 3                                 | Diesel                |          |            |              | 60,06                                      | 0,00                          | 0,00                                                |
|                                                     |                                      | 3                                 | Diesel                |          |            |              | 25,19                                      | 0,00                          | 0,00                                                |
|                                                     |                                      |                                   | Summe                 |          |            |              | 132,40                                     | 0,00                          | 0,00                                                |
| 4-5-4                                               | Nr. Dena                             | cho no                            | Annahi                | Marra    | New        | Name Nachill |                                            |                               |                                                     |
|                                                     | 2 Ultimate                           | Diesel                            | 89                    | 5.085 58 |            | 5.83 0.0     | 1                                          |                               |                                                     |
|                                                     | 3                                    | Dieret                            | 136                   | 7 451 90 |            | 232 0.0      | 1                                          |                               |                                                     |
|                                                     | 4 448                                | lue Stir                          | 3                     | 3.00     | •          | 0.00 0.0     | 0                                          |                               |                                                     |
|                                                     | 8 6.                                 | ner 95                            | 17                    | 756 44   |            | 497 0.0      | 1                                          |                               |                                                     |
|                                                     | 11 1                                 | pa ar                             | .,                    | 130.00   |            | 107 0.0      |                                            |                               |                                                     |
|                                                     |                                      | o-enzañ                           | 3                     | 205.00   |            | 1,07 U,U     |                                            |                               |                                                     |
|                                                     | • ^                                  | notes                             | 12                    | 305,21   |            | 2,08 0,0     |                                            |                               |                                                     |

# 4 Artikel Rabatt Fakturengruppe

Das ist der gleiche Aufbau wie die TRS Fakturenliste, nur sehen Sie hier die Artikelverkäufe und eine Zusammenfassung nach der Abrechnungsgruppe:

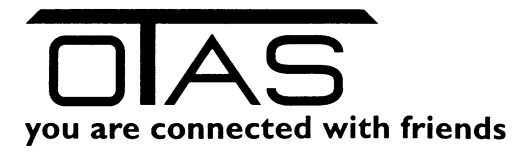

| StationsNr<br>Stationsnan<br>Straße<br>PLZ und Or | ie<br>1 325 | 50156<br>Eisinger12<br>Erlauftetstr. 85<br>i1 Purgstall |           |           |           | Druckdatum<br>Telefan<br>Fax<br>MailAdresse | 08.11.2018 15:<br>0043 7489 708<br>0043 7489 708<br>0043 7489 708<br>office@eisis |
|---------------------------------------------------|-------------|---------------------------------------------------------|-----------|-----------|-----------|---------------------------------------------|-----------------------------------------------------------------------------------|
| ArtikelNr                                         | EC          | Artikelbeschr.                                          | Menge     | Betrag    | Rabat     |                                             |                                                                                   |
| 2                                                 |             | SUPER                                                   | 756,44    | 860,36    | 4,97      |                                             |                                                                                   |
| 3                                                 |             | BENZIN                                                  | 273,57    | 305,31    | 2,26      |                                             |                                                                                   |
| 4                                                 |             | RACING DIESEL                                           | 5.085,58  | 6.027,06  | 35,83     |                                             |                                                                                   |
| 5                                                 |             | DIESEL                                                  | 7.307,82  | 8.045,85  | 51,13     |                                             |                                                                                   |
| 10                                                |             | ERDGAS CNG                                              | 305,21    | 332,55    | 2,38      |                                             |                                                                                   |
| 100010                                            | 10          | Eurol 5 W 30 PT4                                        | 1,00      | 19,99     | 0,00      |                                             |                                                                                   |
| 110002                                            | 58          | Cola 0,5 Pet                                            | 1,00      | 1,99      | 0,00      |                                             |                                                                                   |
| 110035                                            | 58          | Römer Zitr 0,5lt                                        | 1,00      | 1,59      | 0,00      |                                             |                                                                                   |
| 120026                                            | 16          | Wäsche Classic UBW                                      | 5,00      | 39,95     | 0,00      |                                             |                                                                                   |
| 120027                                            | 16          | Wäsche Classic                                          | 2,00      | 11,98     | 0,00      |                                             |                                                                                   |
| 131048                                            | 12          | AdBlue 10t                                              | 3,00      | 59,97     | 0,00      |                                             |                                                                                   |
| 150194                                            | 12          | Osram 12VH7                                             | 2,00      | 23,98     | 0,00      |                                             |                                                                                   |
| 170067                                            | 24          | Camel nat weiss                                         | 1,00      | 5,70      | 0,00      |                                             |                                                                                   |
| 190060                                            | 50          | Lotto Totto Einzah                                      | 5,00      | 71,30     | 0,00      |                                             |                                                                                   |
| 260040                                            | 24          | Philip Morris Weiß                                      | 1,00      | 5,60      | 0,00      |                                             |                                                                                   |
| 350002                                            | 16          | Wäsche Exclusiv                                         | 1,00      | 13,99     | 0,00      |                                             |                                                                                   |
| 350003                                            | 16          | Wäsche Premium UBW                                      | 1,00      | 12,99     | 0,00      |                                             |                                                                                   |
| 350004                                            | 16          | Wäsche Aktiv UBW                                        | 1,00      | 10,99     | 0,00      |                                             |                                                                                   |
| 360017                                            | 30          | PAYSARECARD 50                                          | 1,00      | 50,00     | 0,00      |                                             |                                                                                   |
| 360018                                            | 30          | PAYSAFECARD 100                                         | 2,00      | 200,00    | 0,00      |                                             |                                                                                   |
| 400010                                            | 42          | Vig. KFZ JA 2018                                        | 1,00      | 87,30     | 0,00      |                                             |                                                                                   |
| 400012                                            | 42          | Vig. KFZ Tag 2018                                       | 2,00      | 18,00     | 0,00      |                                             |                                                                                   |
| 560021                                            | 58          | Red Bull 250ml                                          | 1,00      | 2,19      | 0,00      |                                             |                                                                                   |
|                                                   |             | Summe                                                   | 13.760,62 | 16.208,66 | 96,57     |                                             |                                                                                   |
|                                                   | EC          | Bezei                                                   | chnung    | Menge     | Betrag    | Rabatt                                      |                                                                                   |
|                                                   | 0           |                                                         |           | 13.728,62 | 15.571,15 | 96,57                                       |                                                                                   |
|                                                   | 10          | SCHMIERSTOFF                                            | E 20%     | 1,00      | 19,99     | 0,00                                        |                                                                                   |
|                                                   | 12          | KFZ-ZUBEHOE                                             | R 20%     | 5,00      | 83,95     | 0,00                                        |                                                                                   |
|                                                   | 16          | AUTOWAESCHE                                             | N 20%     | 10,00     | 89,90     | 0,00                                        |                                                                                   |
|                                                   | 24          | TABAKWARE                                               | N 20%     | 2,00      | 11,30     | 0,00                                        |                                                                                   |
|                                                   | 30          | WERTKART                                                | EN 0%     | 3,00      | 250,00    | 0,00                                        |                                                                                   |
|                                                   | 42          | VIGNETT                                                 | EN 0%     | 3,00      | 105,30    | 0,00                                        |                                                                                   |
|                                                   | 50          | GLUECKSSPIEL EIN                                        | NAHM      | 5,00      | 71,30     | 0,00                                        |                                                                                   |
|                                                   | 58          | GETRAENKE ALKOH                                         | OUFRE     | 3,00      | 5,77      | 0,00                                        |                                                                                   |
|                                                   |             | s                                                       | umme      | 13.760,62 | 16.208,66 | 96,57                                       |                                                                                   |

# 5 OP Kunden

Sie können im OTAS Backoffice die Zahlungen der Kunden ausziffern und haben daher recht zeitnah einen Überblick über Ihre offenen Posten.

Sie haben die Möglichkeit mit Enter einen markierten Kunden zu öffnen und sehen die offenen Rechnungen des Kunden oder Sie drücken "F5 – Rechnungen suchen" und geben einen Teil der Rechnungsnummer ein.

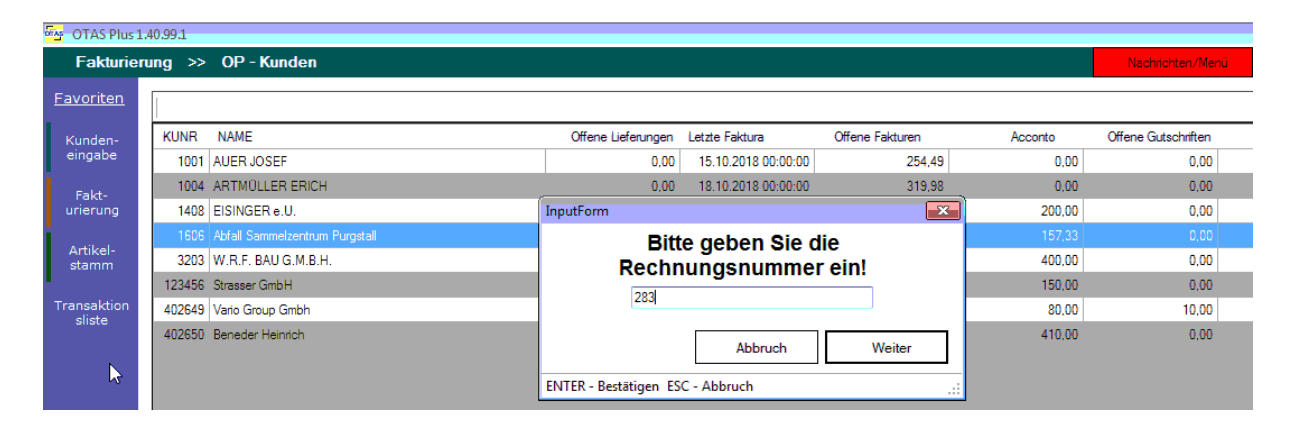

Damit erhalten Sie eine Liste der Rechnungen, die Sie mit Enter auswählen können.

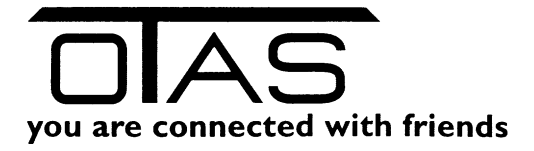

Bekommen Sie vom Kunden Geld (Bank, Cash, Acconto), dann haben Sie hier die Möglichkeit die Rechnung vollständig oder teilweise auszuziffern.

| Fakturie                                                                                 | rung >:                                                          | • OP - Kunden                                                                                                    |                                                                                                    |                                                                                                    |                                       |                                                                  |                                     |                                                                                                  | Nachrichten/Menü                        | Ang |
|------------------------------------------------------------------------------------------|------------------------------------------------------------------|----------------------------------------------------------------------------------------------------|----------------------------------------------------------------------------------------------------|----------------------------------------------------------------------------------------------------|---------------------------------------|------------------------------------------------------------------|-------------------------------------|--------------------------------------------------------------------------------------------------|-----------------------------------------|-----|
| <u>Favoriten</u>                                                                         |                                                                  |                                                                                                    |                                                                                                    |                                                                                                    |                                       |                                                                  |                                     |                                                                                                  |                                         |     |
| Favoriteri<br>Kunden-<br>eingabe<br>Fakt-<br>urierung<br>Artikel-<br>stamm<br>Transaktic | KUNR<br>1000<br>1004<br>1408<br>1606<br>3203<br>123456<br>402645 | NAME AUER JOSEF ARTMULLER ERICH EISINGER e.U. Abfall Sammelzentrum Purgstall W.R.F. BAU G.M.B.H. Strasser GmbH Vario Group Gmbh Beneder Heinrich | Filterparameter<br>Kundennumme<br>Aufstellung V<br>Nur Bankeinzug<br>Nur aktive Kund<br>Nur Kunden mi | Offene Lieferungen<br>0,00<br>0,00<br>r<br>r<br>on: 01.01.2018<br>Iskunden<br>len<br>t offenen Rechnungen | Letzte F.<br>15.10.<br>18.10.<br>Bis: | aktura<br>2018 00:00:00<br>2018 00:00:00<br>08:11:2018<br>7<br>7 | Offene Fakturen<br>254,49<br>319,98 | Acconto<br>0,0<br>0,0<br>2<br>2<br>2<br>2<br>2<br>2<br>2<br>2<br>2<br>2<br>2<br>2<br>2<br>2<br>2 | Offene Gutschriften<br>0 0.00<br>0 0.00 |     |
|                                                                                          |                                                                  |                                                                                                    | Abbruch<br>Esc Abbruch                                                                                | Filter lös                                                                                                | chen<br>ilter lösc                    | :hen                                                             |                                     |                                                                                                  | ок                                      |     |

#### Mit Enter sehen Sie alle offenen Rechnungen des markierten Kunden.

| OTAS Plus 1      | 1.40.99.1  |                 |                   |                |                    |                     |                  |          |                                       |     |
|------------------|------------|-----------------|-------------------|----------------|--------------------|---------------------|------------------|----------|---------------------------------------|-----|
| Fakturier        | rung >> O  | P - Kunden      |                   |                |                    |                     |                  |          | Nachrichten/Menü                      | Ang |
| <u>Favoriten</u> |            |                 |                   |                |                    |                     |                  |          |                                       |     |
| Kunden-          | KUNR NA    | ME              |                   |                | Offene Lieferungen | Letzte Faktura      | Offene Fakturen  | Acconto  | Offene Gutschriften                   |     |
| eingabe          | 1001 AUE   | ER JOSEF        |                   |                | 0,00               | 15.10.2018 00:00:00 | 254,4            | 9 0.00   | 0.00                                  |     |
| Eakt-            | 1004 AR    | TMÜLLER ERICH   |                   |                | 0,00               | 18.10.2018 00:00:00 | 319,9            | 8 0,00   | 0,00                                  |     |
| urierung         | 1408 EI    | Offene Rechnung | en                |                |                    |                     | 1                | 1        | · · · · · · · · · · · · · · · · · · · |     |
| 1                | 1606 Ab    |                 |                   |                |                    |                     |                  |          |                                       |     |
| Artikel-         | 3203 W     | RechnungsNr.    | Rechnungslauf Nr. | Rechnungsdatum | Rechnungsbetrag    | Gesamtzahlung       | Letzte Zahlung B | M Mahnun | g                                     |     |
|                  | 123456 Str | 2018000282      |                   |                |                    |                     | <b>V</b>         |          |                                       |     |
| Transaktion      | 402649 Va  | 2018000281      | 94                | 07.11.2018     | 3.464,54           | 0,00                | <b>V</b>         |          |                                       |     |
| siiste           | 402650 Be  |                 |                   |                |                    |                     |                  |          |                                       |     |
|                  |            |                 |                   |                |                    |                     |                  |          |                                       |     |
|                  |            |                 |                   |                |                    |                     |                  |          |                                       |     |
|                  |            |                 |                   |                |                    |                     |                  |          |                                       |     |

Kommt es zu einer Zahlung oder eine Teilzahlung, dann wählen Sie die Rechnung aus und geben Sie mit

- F4 an, ob es sich um eine Bankeinzahlung
- F5 an, ob der Kunde bar bezahlt hat
- F7 an, ob Sie eine Gutschrift des Kunden verwenden wollen
- F8 an, ob Sie ein Acconto des Kunden verwenden wollen
- F9 an, ob beim Kunden ein Skonto auszubuchen ist.

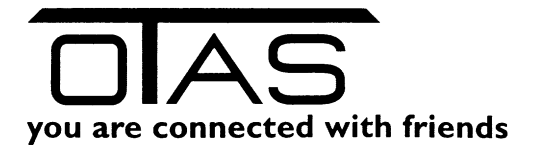

| Fakturier             | ung | >>   | • OP - Kunden         |                    |                  |                  |                               |       |                  |                 |         |       |              | Nachrichte    | n/Me   |
|-----------------------|-----|------|-----------------------|--------------------|------------------|------------------|-------------------------------|-------|------------------|-----------------|---------|-------|--------------|---------------|--------|
| <u>Favoriten</u>      |     |      |                       |                    |                  |                  |                               |       |                  |                 |         |       |              |               |        |
| Kunden-               | к   | UNR  | NAME                  |                    |                  |                  | Offene Lieferungen            | Letzt | e Faktura        | Offene Fakturer | ı       |       | Acconto      | Offene Gutsch | riften |
| eingabe               |     | 1001 | AUER JOSEF            |                    |                  |                  | 0,00                          | 15.   | 10.2018 00:00:00 | 25              | 54,49   |       | 0,00         |               | 0,00   |
| Fakt-<br>urierung     |     | Rec  | hnungspositionen      |                    |                  |                  | 0.00                          | 10    | 10 2010 00.00.00 | î.              | 10.00   |       | 0.00         |               |        |
| A still set           |     | ĸ    | unde                  |                    |                  |                  |                               |       | Zahlungen fü     | r Rechnung      |         |       |              |               |        |
| stamm                 |     |      | Rechnungskunder       | nnr.               | 1606             |                  |                               |       | Datum            | Zahlungsart     | Betrag  |       | Beschreibung | Kontoauszug   |        |
| •                     | 1   | 2    | Name                  |                    | Abfall Sam       | melzentrum Pu    | urgstall                      |       | 08.11.2018       |                 |         |       |              |               |        |
| Transaktion<br>sliste | 4   | d    | Telefon               |                    |                  |                  |                               |       | 08.11.2018       | Bar Bar         |         | 75,00 |              |               |        |
|                       | 4   | a    | Offene Accontozal     | hlungen            | 127,33           |                  |                               |       | 08.11.2018       | 8 Acconto       |         | 30,00 |              |               |        |
|                       |     |      | Offene Gutschrifte    | n                  | 0.00             |                  |                               |       | 08.11.2018       | 8 Skonto        |         | 30,00 |              |               |        |
|                       |     |      | 1 Offene Rechn        | ungen              | 2.33             |                  |                               |       |                  |                 |         |       |              |               |        |
|                       |     |      | Bankeinzug            | 2                  |                  |                  |                               |       |                  |                 |         |       |              |               |        |
|                       |     |      |                       |                    |                  |                  |                               |       |                  |                 |         |       |              |               |        |
|                       |     | F    | Rechnung              |                    |                  |                  |                               |       |                  |                 |         |       |              |               |        |
|                       |     |      | Rechnungsnummer       |                    | 20180002         | 44               |                               |       |                  |                 |         |       |              |               |        |
|                       |     | 2    | Datum                 |                    | 30.06.20         | 18               |                               |       |                  |                 |         |       |              |               |        |
|                       |     |      | Fakturiert in Rechnur | ngslauf            |                  | 91               |                               |       |                  |                 |         |       |              |               |        |
|                       |     |      | Bankeinzug 🗌          |                    | Be               | etrag            | 257,33                        |       |                  |                 |         |       |              |               |        |
|                       |     |      |                       |                    | OF               | FEN              | 2,33                          |       |                  |                 |         |       |              |               |        |
|                       |     |      | Letzte Zahlung        | 08.11.201          | 8 Rab            | oatt             | 0.00                          |       |                  |                 |         |       |              |               |        |
|                       |     |      |                       |                    | Bish             | nerige Zahlungen | 255,00                        |       |                  |                 |         |       |              |               |        |
|                       |     |      | Letzte Mahnung        |                    | Stuf             | e                |                               |       |                  |                 |         |       |              |               |        |
|                       |     |      | Achtung! Re           | chnung             | nicht bez        | zahlt!           |                               |       |                  |                 |         |       |              |               |        |
| <u> </u>              |     | ESC  | Abbruch F2 We         | eiter <b>F4</b> Ba | nk <b>F5</b> Bar | F7 Gutschrift    | t <b>F8</b> Acconto <b>F9</b> | Skont | o F10 Warenkor   | b/Zahlungen ar  | nzeigen |       |              |               |        |

# 6 OP-Rechnungen

In der vorangegangenen Liste war eine Ansicht nach Kunden. Hier haben Sie die Ansicht nach offenen Rechnungen.

| <sup>m</sup> 샵 OTAS Plus 1 | .40.99     | 1            |                  |                   |                                |                |                 |        |            |               |                  |      |
|----------------------------|------------|--------------|------------------|-------------------|--------------------------------|----------------|-----------------|--------|------------|---------------|------------------|------|
| Fakturie                   | rung       | >> OP - F    | Rechnungen       |                   |                                |                |                 |        | Nachrich   | nten/Menü     | Angemeldet als:  | otas |
| Favoriten                  |            |              |                  |                   |                                |                |                 |        |            |               |                  |      |
| - aroncon                  |            |              |                  |                   |                                |                |                 |        |            |               |                  |      |
| Kunden-                    |            | RechnungsNr. | RechnungslaufNr. | Kunden Nr.        | Kunden-Name                    | Rechnungsdatum | Rechnungsbetrag | Rabatt | Lieferwert | Gesamtzahlung | Letzte Zahlung B | М    |
| r eingabe                  | <b>[</b> ] | 2018000284   | 97               | 1004              | ARTMÜLLER ERICH                | 18.10.2018     | 319,98          | 2,69   | 322,67     | 0,00          | ) 📝              |      |
| Fakt-                      | <b></b>    | 2018000283   | 96               | 3203              | W.R.F. BAU G.M.B.H.            | 07.11.2018     | 1.673,80        | 13,73  | 1.687,53   | 0,00          | ) 📝              |      |
| urierung                   | <b>[</b> ] | 2018000282   | 95               | 123456            | Strasser GmbH                  | 07.11.2018     | 6.047,10        | 42,20  | 6.089,30   | 1.500,00      | 08.11.2018       |      |
| A -101-1                   | <b>[</b> ] | 2018000279   | 92               | 1001              | AUER JOSEF                     | 15.10.2018     | 254,49          | 0,00   | 254,49     | 0.00          | ) 📝              |      |
| stamm                      | <b>[</b> ] | 2018000275   | 91               | 402650            | Beneder Heinrich               | 30.06.2018     | 311,91          | 0,00   | 311,91     | 0,00          | )                |      |
| •                          | <b>[</b> ] | 2018000244   | 91               | 1606              | Abfall Sammelzentrum Purgstall | 30.06.2018     | 257,33          | 0,00   | 257,33     | 0,00          | ) 🜅              |      |
| Transaktion                | <b>[</b> ] | 2018000238   | 91               | 1408              | EISINGER e.U.                  | 30.06.2018     | 187,64          | 0,00   | 187,64     | 0,00          | )                |      |
| Shace                      | <b></b>    | 2018000132   | 88               | City and a second |                                |                |                 |        |            | P             | ) 🛛              |      |
|                            | <b>[</b> ] | 2017000509   | 84               | ritterpara        | meter                          |                |                 |        |            |               | )                |      |
|                            | <b>[</b> ] | 2018000284   | 97               | Rechr             | ungsnummer                     |                | I               |        | ×          |               | ) 🔽              |      |
|                            | <b>[</b> ] | 2018000283   | 96               | Rechr             | uparkundennummer               |                |                 |        |            |               | ) 🛛              |      |
|                            |            |              |                  | Recht             | angskandennamner               |                |                 |        |            |               | 08.11.2018 🔽     |      |
|                            | <b>[</b> ] | 2018000279   | 92               | Rechr             | ungskundenname                 |                |                 |        | <b>*</b>   |               | )                |      |
|                            | <b>[</b> ] | 2018000275   | 91               | Rechr             | ungslaufnummer                 |                |                 |        | ×          |               | ) 🜅              |      |
|                            | <b>[</b> ] | 2018000244   | 91               | Rechn             | ungsbetrag Von:                |                | Bis:            |        |            |               | )                |      |
|                            | <b></b>    | 2018000238   | 91               | Nur B             | ankeinzug                      |                |                 |        | ×          |               | ) 🜅              |      |
|                            |            | 2018000132   | 88               |                   | ,                              |                |                 |        |            | · · · ·       | ) 🔽              |      |
|                            | <b>[</b> ] | 2017000509   | 84               |                   |                                |                |                 |        |            |               | ) 🗸              |      |
|                            | <b>[</b> ] | 2018000284   | 97               |                   | Abbruch Filter lösch           | ien            |                 |        |            | ок            | ) 🔽              |      |
|                            | <b>[</b> ] | 2018000283   | 96               |                   |                                |                |                 |        |            |               | ) 🔽              |      |
|                            | <b>[</b> ] | 2018000282   | 95               | Esc Al            | bruch Enter OK F2 Alle Filt    | er löschen     |                 |        |            |               | 08.11.2018 📝     |      |
|                            | <b>[</b> ] | 2018000279   | 92               | 1001              | AUENJUJEI                      | 13.10.2010     | 204,40          | 0,00   | 204,40     | 0.0           | ) 🗸              |      |
|                            | <b>[</b> ] | 2018000275   | 91               | 402650            | Beneder Heinrich               | 30.06.2018     | 311,91          | 0.00   | 311,91     | 0.00          | )                |      |
|                            | <b>[</b> ] | 2018000244   | 91               | 1606              | Abfall Sammelzentrum Purgstall | 30.06.2018     | 257,33          | 0.00   | 257,33     | 0.00          | ) []             |      |
|                            | <b></b>    | 2018000238   | 91               | 1408              | EISINGER e.U.                  | 30.06.2018     | 187,64          | 0,00   | 187,64     | 0,00          | )                |      |
|                            | <b></b>    | 2018000132   | 88               | 402649            | Vario Group Gmbh               | 31.03.2018     | 377,71          | 3,20   | 380,91     | 0,00          | ) 🛛              |      |
| $\leq$                     | <b>[</b> ] | 2017000509   | 84               | 2805              | SCHARNER RICHARD               | 30.11.2017     | 0,00            | 0,00   | 0,00       | 0,00          | )                |      |
|                            |            |              |                  |                   | 1                              |                |                 |        |            |               |                  |      |

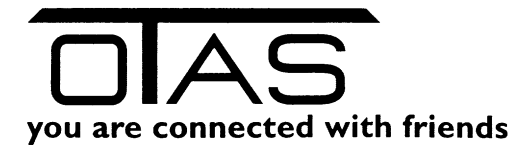

#### 7 Fakturen Liste

Die Fakturenliste zeigt Ihnen den Rechnungslauf nach Rechnungsnummern an.

#### 8 Saldenliste

#### 9 FIBU Export

Der Fibu Export kann die Tages- und Monatsabrechnungen in Ihre Buchhaltung importieren. Dabei wird eine Datei erzeugt, die Sie in folgende Buchhaltungsprogramme importieren können:

- BMD
- RZL
- Klinger
- EuroFIBU
- OTAS CSV

| Fr TLog > Buchhaltung Ex | porter                                                                  |
|--------------------------|-------------------------------------------------------------------------|
| Abrechnungszeitraum      |                                                                         |
| Monat                    | November 2018                                                           |
| 🔿 Tag:                   | Donnerstag, 08. November 2018                                           |
| Station:                 | 50156 Eisinger                                                          |
| Exportieren:             | Tages/Monatsbericht                                                     |
| Optionen                 | Tages/Monatsbericht<br>Ausgaben<br>Bezahlte Rechnungen<br>Offene Posten |
|                          |                                                                         |
|                          |                                                                         |
| Ablage-Verezeichnis      |                                                                         |
| C:\Daten\BU              | HA\Export_%TYPE%_%DATE?                                                 |
| Erstellen                |                                                                         |
|                          | Dateien erstellen                                                       |
|                          |                                                                         |
|                          | Beenden                                                                 |

Achtung: Dieser Menüpunkt muss von OTAS speziell eingerichtet werden.

### **10** Externe Excel Berichte